# Technology Support for Teleworking

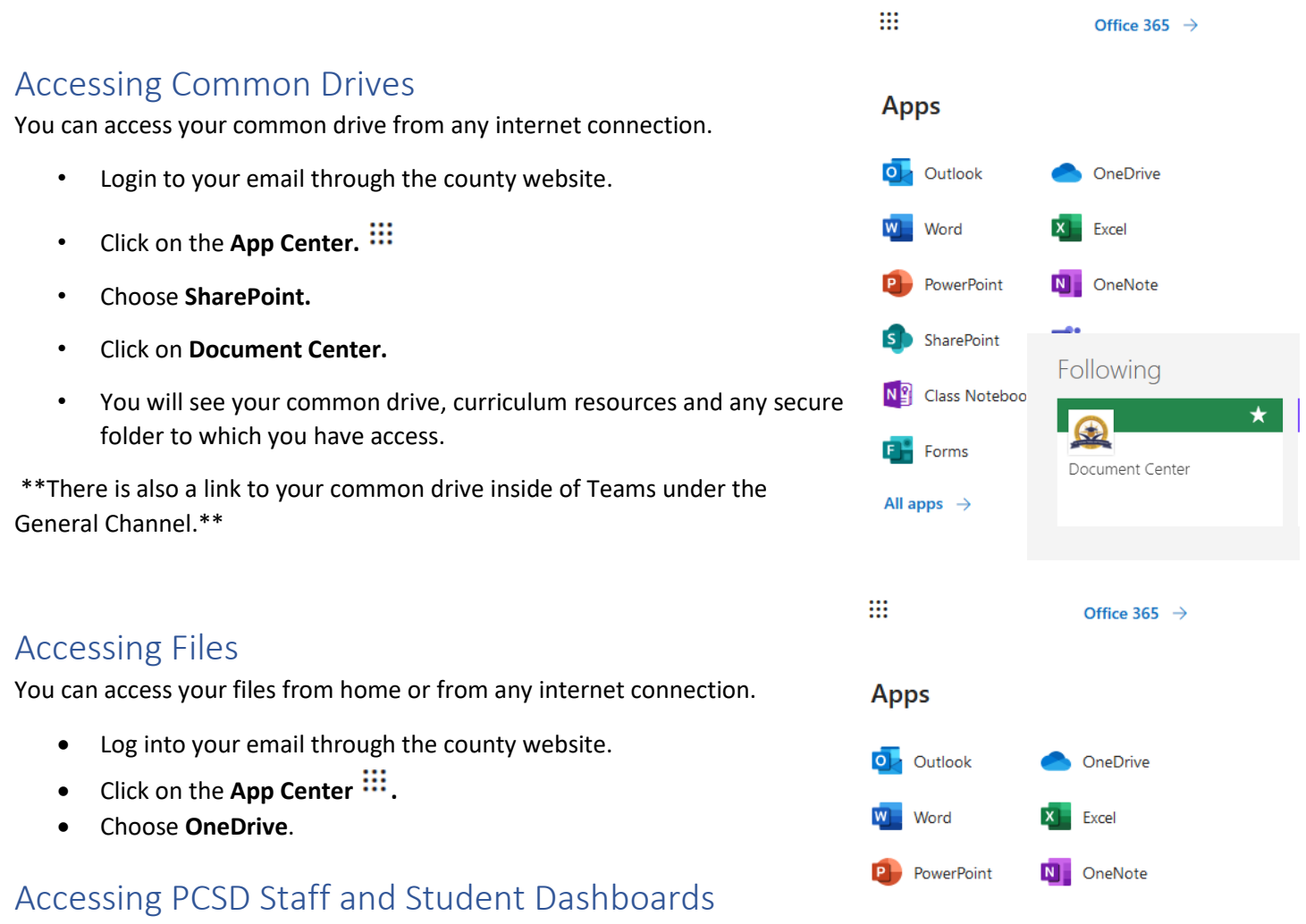

#### Student Dashboard:

On the Paulding County School District website, click on the Student Dashboard icon on the home page of the PCSD website or from the 'Find it Fast' section.

#### Staff Dashboard:

On the Paulding County School District website, click on the Staff Dashboard icon on the home page of the PCSD website or from the 'Find it Fast' section.

### Infinite Campus

You can access Infinite Campus by clicking on the Staff Dashboard icon on the home page of the PCSD website or from the 'Find it Fast' section.

## Accessing Canvas

Click on the Canvas icon on the home page of the PCSD website or from the 'Find it Fast' section.

Staff Login:

Username: your county email **without** the @paulding.k12.ga.us Password: your computer password

Student Login:

Username: student ID number (lunch number) Password: student computer password

# Helpdesk

While the district is closed, Technology Services has arrangements in place to accommodate critical/emergency technical support. Technology helpdesk tickets and voicemail will be monitored daily.

Address: <a href="https://pcsd.jitbit.com/helpdesk/">https://pcsd.jitbit.com/helpdesk/</a>

Username: your county email address Password: helpdesk (If you need to reset your password, there is a link under the login box.)

# Clever and Clever programs

You can access Clever by going to the student dashboards located on the home page of the PCSD website or from the 'Find it Fast' section.

Staff Login:

Username: your full county email with the @paulding.k12.ga.us Password: your computer password

Student Login:

Username: student ID number (lunch number) followed by @paulding.k12.ga.us

123456@paulding.k12.ga.us

Password: student computer password

# Checking Voicemail from home

- 1) Dial 678-460-1584
- 2) Press 1 and wait for the prompt to enter your extension number followed by the # sign.
- 3) When prompted, enter your voicemail password followed by the # sign.

Voicemail menu 1 for New Messages 2 for old Messages 0 for mailbox options Mailbox Options under the 0 menu

- 1 standard greeting message
- 2 record your greeting message
- 3 use standard name
- 4 record name
- 5 change password
- \* to return to the main menu

Additional Support Resources: Technology Resources page of the Staff Intranet